## iSupplier Order Acknowledgement

| Step | Action                                                                                                    |
|------|----------------------------------------------------------------------------------------------------|
| 1.   | Click the <b>HRSD iSupplier Responsibility</b> link.                                                                                                    |
|      | B HRSD iSupplier                                                                                                    |
| 2.   | The iSupplier Portal Home Page displays.                                                                                                    |
|      | The most recent five orders are displayed in the <i>Orders At A Glance</i> section. You can also go to the <i>Orders</i> tab to view all orders.                                                                                                    |
|      | Click the <b>6150004 PO Number</b> link.<br><u>6150004</u>                                                                                                    |
| 3.   | Purchase Order 6150004 is displayed.                                                                                                    |
|      | Click the <b>scrollbar</b> to view additional PO details.                                                                                                    |
| 4.   | Click the <b>Select to show information</b> button to see more line detail.                                                                                                    |
| 5.   | View the additonal details for Line 1.                                                                                                    |
|      | Energy (not the second second se |
|      | For various types of PO's there may be different details then at the line summary.                                                                                                    |
|      | Press [Page Up].                                                                                                    |
| 6.   | Select the Acknowledge Action, then click the <b>Go</b> button.                                                                                                    |
|      | Go                                                                                                    |
| 7.   | The Acknowledge page displays.                                                                                                    |
|      | Optionally, the order can be rejected with notes to the Buyer.                                                                                                    |
|      | For this example, click the Accept Entire Order button.                                                                                                    |
|      | Accept Entire Order                                                                                                    |
| 8.   | Click the <b>Submit</b> button.                                                                                                    |
|      | Submit                                                                                                    |
| 9.   | A Confirmation is displayed.                                                                                                    |
|      | The Order Acknowledgement has been completed.                                                                                                    |
| 10.  | Click the <b>Return to Purchase Order Summary</b> link.                                                                                                    |
| 11   | Return to Purchase Order Summary       Netice the Statue for the order has been undeted to Accepted                                                                                                    |
| 11.  | Nonce the Status for the order has been updated to Accepted.                                                                                                    |
|      |                                                                                                    |

## 12. This topic covered: Supplier to Acknowledge an issued Purchase Order using the iSupplier Portal. Note: All PO's issued to Supplier require Acknowledgement from Supplier. End of Procedure.